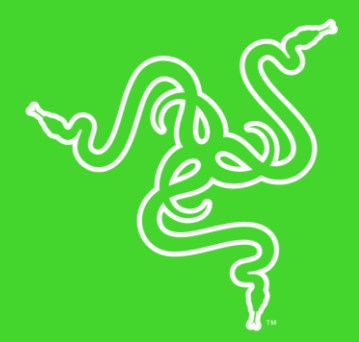

# RAZER GOLIATHUS CHROMA

MASTER GUIDE

The **Razer Goliathus Chroma** soft gaming mouse mat is now Powered by Razer Chroma. Featuring multi-color lighting with inter-device color synchronization, the bestselling mat has an optimized micro-textured cloth surface to allow for both speed and control playstyles—providing ultimate precision no matter what game you play. Optimized for all sensors, playstyles and sensitivity settings, you get total tracking responsiveness and performance.

# CONTENTS

| 1. | PACKAGE CONTENTS / SYSTEM REQUIREMENTS                     | .3 |
|----|------------------------------------------------------------|----|
| 2. | REGISTRATION / TECHNICAL SUPPORT                           | .4 |
| 3. | TECHNICAL SPECIFICATIONS                                   | .5 |
| 4. | DEVICE LAYOUT                                              | .6 |
| 5. | INSTALLING RAZER SYNAPSE 3 FOR YOUR RAZER GOLIATHUS CHROMA | .7 |
| 6. | CONFIGURING RAZER GOLIATHUS CHROMA VIA RAZER SYNAPSE 3     | .8 |
| 7. | SAFETY AND MAINTENANCE                                     | 19 |
| 8. | LEGALESE                                                   | 20 |

# **1. PACKAGE CONTENTS / SYSTEM REQUIREMENTS**

### PACKAGE CONTENTS

- Razer Goliathus Chroma
- Important Product Information Guide

### SYSTEM REQUIREMENTS

#### HARDWARE REQUIREMENTS

PC with a free USB port

#### RAZER SYNAPSE 3 REQUIREMENTS

- Windows<sup>®</sup> 7 64-bit (or higher)
- Internet connection
- 500 MB of free hard disk space

# 2. REGISTRATION / TECHNICAL SUPPORT

#### REGISTRATION

Register your product online at <u>razerid.razer.com/warranty</u> to get real-time information on your product's warranty status.

If you haven't registered for a Razer ID yet, register now at <u>razerid.razer.com</u> to get a wide range of Razer benefits.

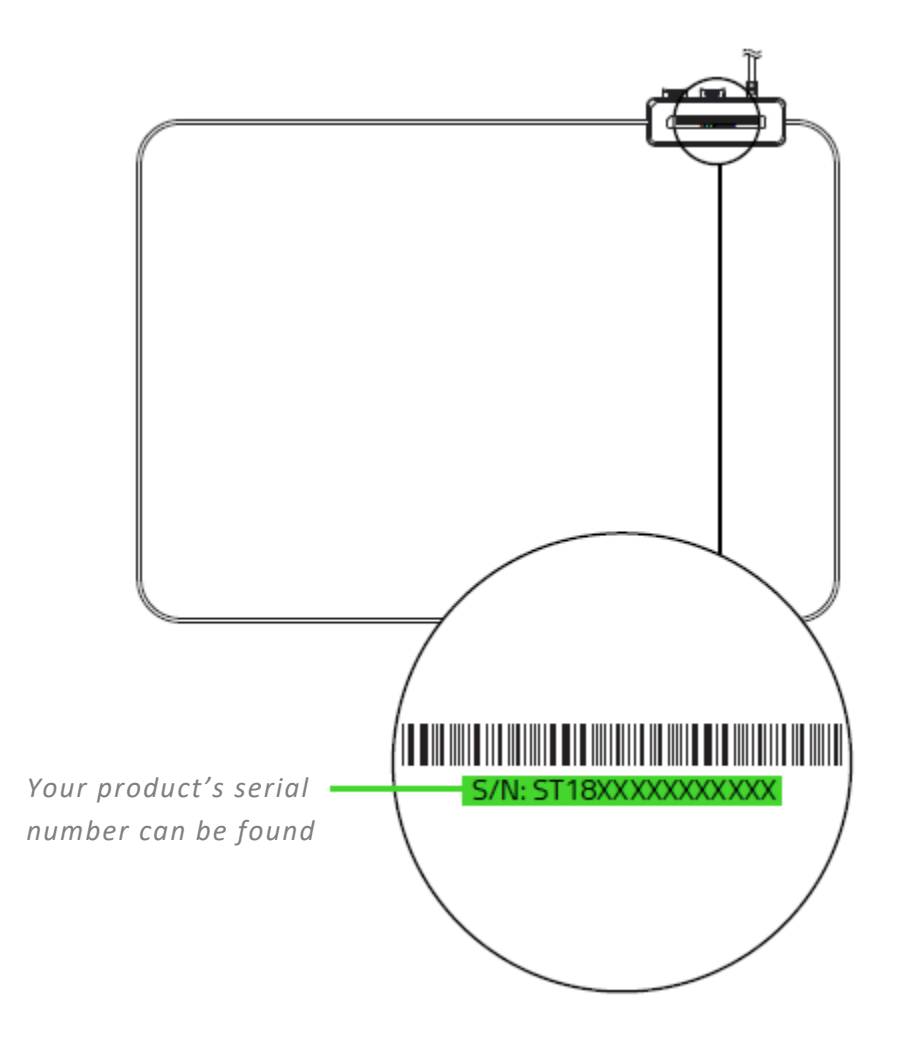

### **TECHNICAL SUPPORT**

- 6 months limited manufacturer's warranty.
- Free online technical support at <u>support.razer.com</u>.

# **3. TECHNICAL SPECIFICATIONS**

### **TECHNICAL SPECIFICATIONS**

- Powered by Razer Chroma<sup>™</sup> lighting with 16.8 million customizable color options
- Micro-textured surface balanced for speed and control
- Razer Synapse 3 (Beta) enabled
- Non-slip rubber base Cable catch

#### **APPROXIMATE SIZE & WEIGHT**

- Length: 255 mm / 10.05 in
- Width: 355 mm / 13.99 in
- Height: 3 mm / 0.12 in
- Weight: 230 g / 0.51 lbs

# 4. DEVICE LAYOUT

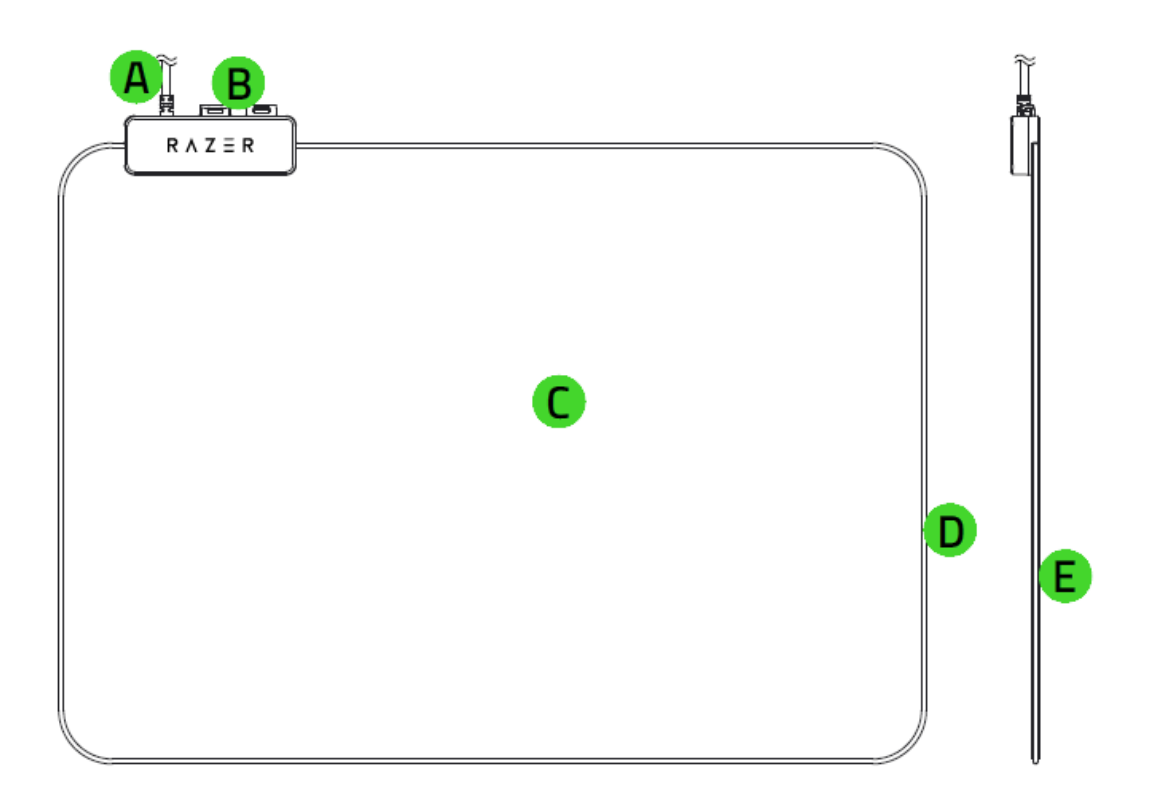

- A. USB cable connector
- B. Mouse cable catch
- C. Cloth surface
- D. Chroma light tube
- E. Non-slip rubber base

5. INSTALLING RAZER SYNAPSE 3 FOR YOUR RAZER GOLIATHUS CHROMA

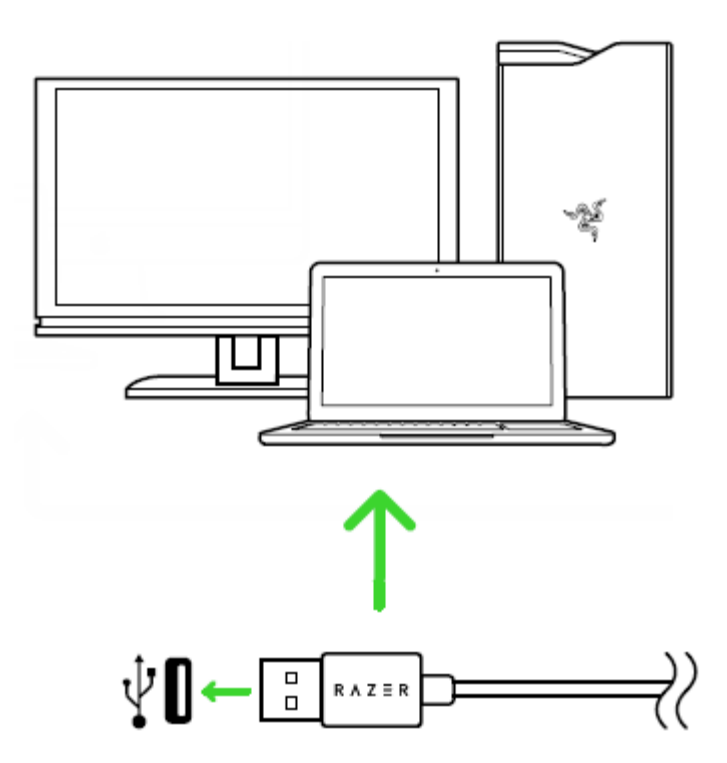

Step 1: Make sure your Razer device is connected to the USB port of your computer.

Step 2: Install Razer Synapse 3 when prompted\* or download the installer from <u>razer.com/synapse</u>.

Step 3: Create your Razer ID or log in using an existing account.

\*Applicable for Windows 8 or later.

# 6. CONFIGURING RAZER GOLIATHUS CHROMA VIA RAZER SYNAPSE 3

Disclaimer: The features listed here require you to log in to Razer Synapse. These features are also subject to change based on the current software version and your Operating System.

### SYNAPSE TAB

The Synapse tab is your default tab when you first launch Razer Synapse 3. This tab allows you to navigate the Dashboard subtab.

#### Dashboard

The Dashboard subtab is an overview of your Razer Synapse 3 where you can access all your Razer devices, modules, and online services.

| SYNAPSE MOUSEMAT PRO                    | FILES CHROMA MACRO                                                                                                    |                                                                                                    | ¢ − □ ×       |
|-----------------------------------------|----------------------------------------------------------------------------------------------------|----------------------------------------------------------------------------------------------------|---------------|
| < > <b>DASHBOARD</b> MODUL              | ES                                                                                                    |                                                                                                    | •             |
|                                         | WELCOME TO THE N<br>View all of your Razer device<br>These modules are tools specifically designed to<br>All installed modules are di<br><u>Dismis</u> | IEW RAZER SYNAPSE<br>es and installed modules here.<br>o enhance and maximize your overall experience.<br>splayed on the DASHBOARD.<br><u>S</u> |               |
| DEVICES                                 | MODULES                                                                                                    |                                                                                                    |               |
| RAZER GOLIATHUS CHROMA                  | CHROMA                                                                                                    | М                                                                                                    | BETA FEEDBACK |
| ONLINE SERVICES                         |                                                                                                    |                                                                                                    |               |
| REGISTER YOUR RAZER PRODUCT<br>WARRANTY | VIEW COMPATIBLE DEVICES                                                                                                    | VISIT RAZER STORE                                                                                                    | zvault        |

# MOUSE MAT TAB

The Mouse Mat tab is the main tab for your Razer Goliathus Chroma. From here, you can change your device's settings such as Profiles and lighting. Changes made under this tab are automatically saved to your system and cloud storage.

#### Lighting

The Lighting subtab enables you to modify your Razer device's profile and light settings.

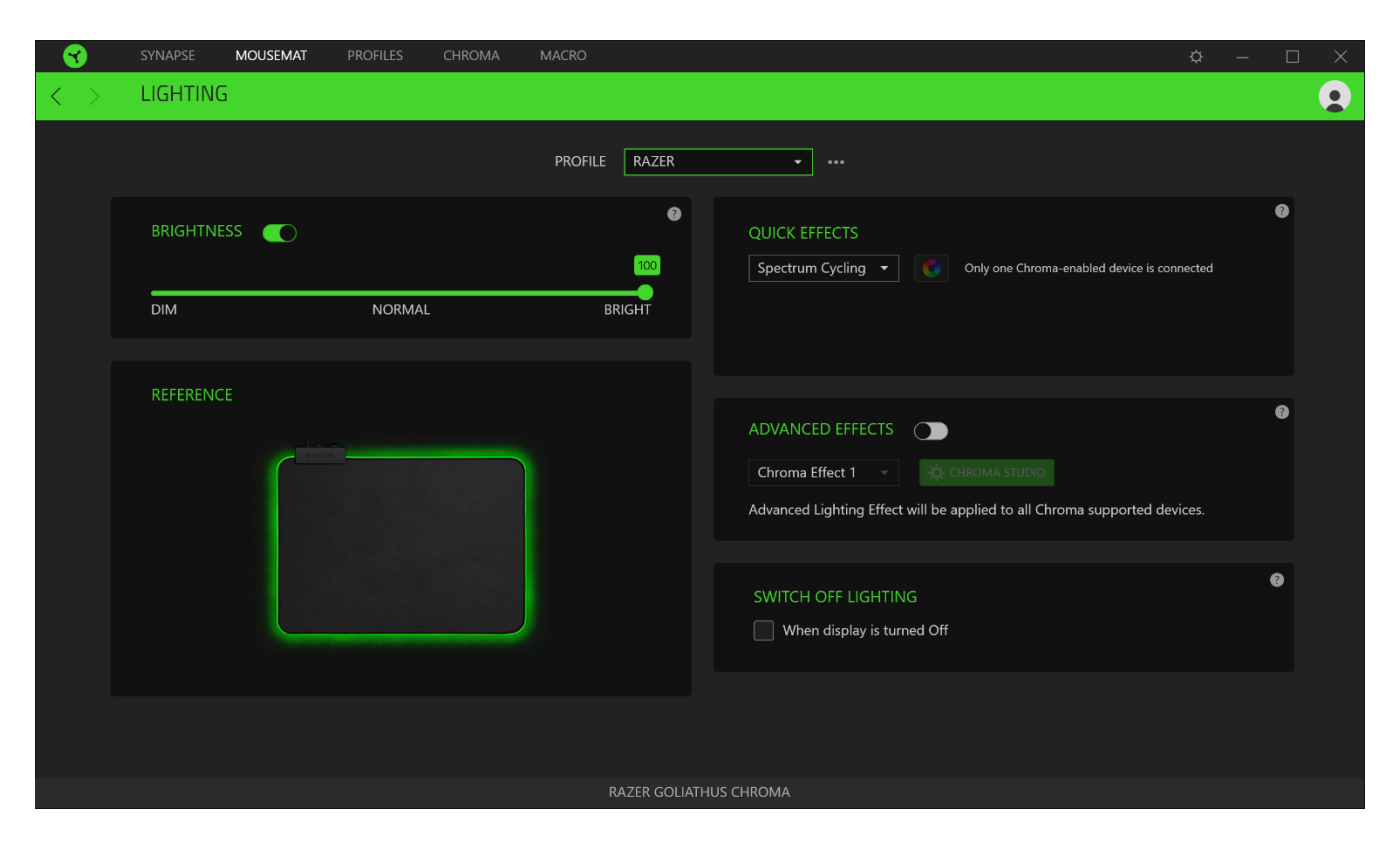

#### Profile

Profile is a data storage for keeping all your Razer peripheral's settings. By default, the profile name is based on your system's name. To add, rename, duplicate, or delete a profile, simply press the Miscellaneous button ( ••• ).

#### Brightness

You can turn off your Razer device's lighting by toggling the Brightness option or increase/decrease the luminance using the slider.

#### Switch Off Lighting

This is a power saving tool which allows you to disable your device's lighting in response to your system's display turning off and/or automatically power down when your Razer Goliathus Chroma has been idle for a set amount of time.

#### Quick Effects

A number of quick effects can be selected and applied to your mouse mat's lighting, as listed here:

|              | Name      | Description                          | How to set up                      |
|--------------|-----------|--------------------------------------|------------------------------------|
|              | Breathing | The mouse mat lighting fades in and  | Select up to 2 colors for this     |
| <b>V</b>     |           | out of the selected color(s)         | setting                            |
|              | Reactive  | The mouse mat will light up when     | Select either the desired lighting |
|              |           | you click your mouse. Note that this | color or choose to use the same    |
|              |           | is only supported when using a       | color as the Razer mouse's LED     |
| $\bigcirc$   |           | Razer mouse                          |                                    |
| $\frown$     | Spectrum  | The lighting on the mouse mat will   | No further customization is        |
| $(\bigcirc)$ | cycling   | cycle between 16.8 million colors    | required                           |
|              |           | indefinitely                         |                                    |
|              | Static    | The mouse mat will remain lit in the | Select the desired lighting color  |
| 16.8M        |           | selected color                       |                                    |

If you have other supported Razer Chroma-enabled devices, you can synchronize their quick effects with your Razer device by clicking the Chroma Sync button (

#### Advanced Effects

The Advanced Effects option allows you to choose a Chroma Effect you want to use on your Razer Chroma-enabled peripheral. To start making your own Chroma Effect, simply press the Chroma Studio

button ( CHROMA STUDIO ). Click here to learn more about the Chroma Studio

# **PROFILES TAB**

The Profiles tab is a convenient way of managing all your profiles and linking them to your games and applications.

#### Devices

View which Razer device is using a specific profile using the Devices subtab. To create a new profile within the selected device, simply click the add button (+). To rename, duplicate, or delete a profile, simply press the Miscellaneous button (•••). Each profile can be set to automatically activate when you run an application using the Link Games option.

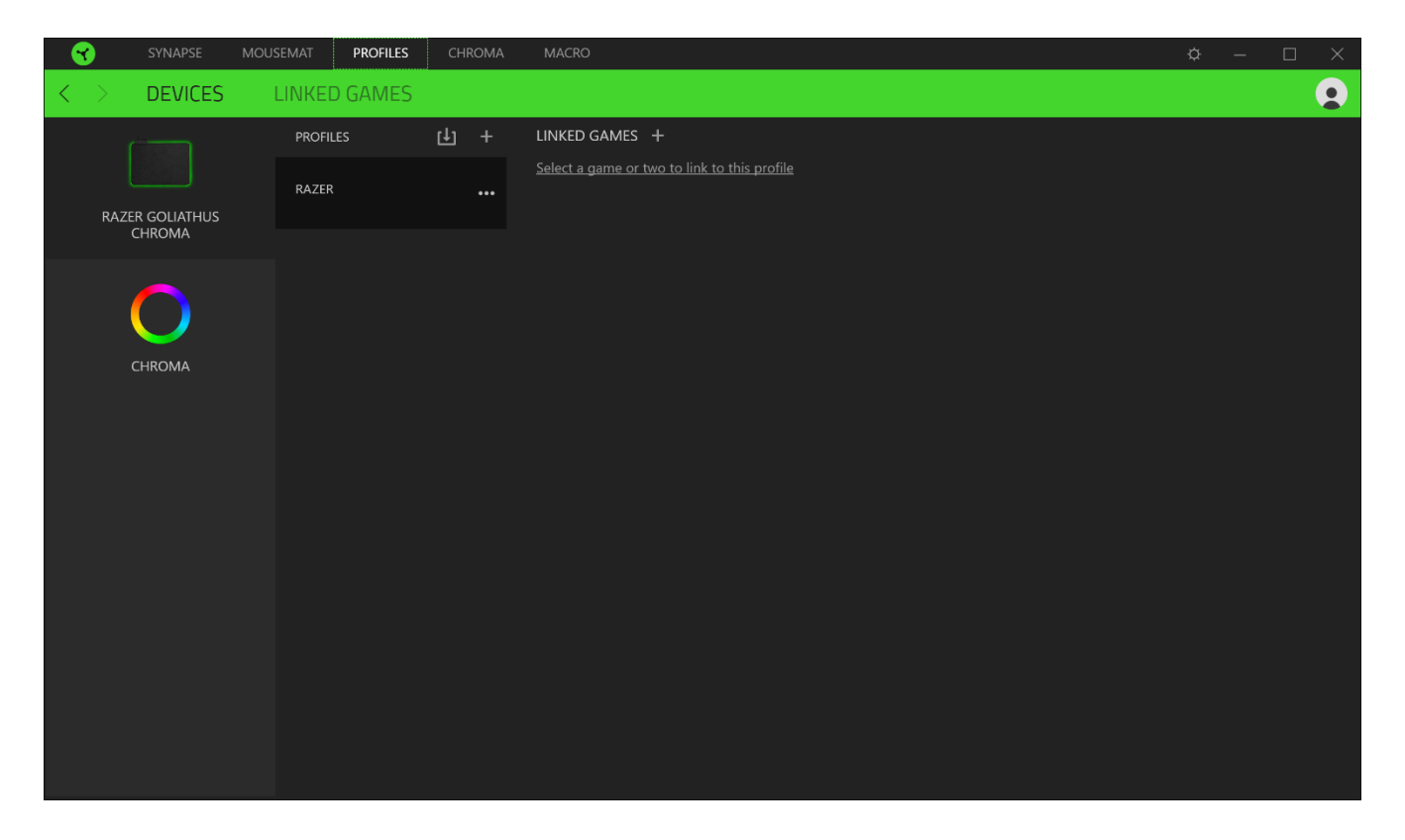

### Linked Games

The Linked Games subtab gives you the flexibility to add games, view peripherals that are linked to games, or search for added games. You can also sort games based on alphabetical order, last played, or most played. Added games will still be listed here even if it is not linked to a Razer device.

| - 😙               | SYNAPSE | MOUSEMAT | PROFILES | CHROMA | MACRO                                             | ¢ –       | $\Box$ × |
|-------------------|---------|----------|----------|--------|---------------------------------------------------|-----------|----------|
| $\langle \rangle$ | DEVICES | LINKE    | D GAMES  |        |                                                   |           |          |
| + c               | Q       |          |          |        | Link device profiles to your games View All games | Ascending |          |
|                   |         |          |          |        |                                                   |           |          |
|                   |         |          |          |        |                                                   |           |          |
|                   |         |          |          |        |                                                   |           |          |
|                   |         |          |          |        |                                                   |           |          |
|                   |         |          |          |        |                                                   |           |          |
|                   |         |          |          |        |                                                   |           |          |

# CHROMA TAB

The Chroma tab enables you to either create advanced lighting effects through the Studio subtab or enable/disable third party integrated apps to all Razer Chroma-enabled devices for a truly immersive lighting and gaming experience.

#### Studio

The Studio subtab enables you to create and edit your own Chroma Effects which you can apply to all supported Razer Chroma-enabled devices. This tab can also be accessed under the Dashboard's Chroma module.

To add, rename, duplicate, or delete a Chroma Effect, simply click the Miscellaneous button ( ••• ). To revert the selected layer to its original setting, click the Reset button (  $\square$  ). And to apply and save a modified layer, click the Save button (  $\square$  ).

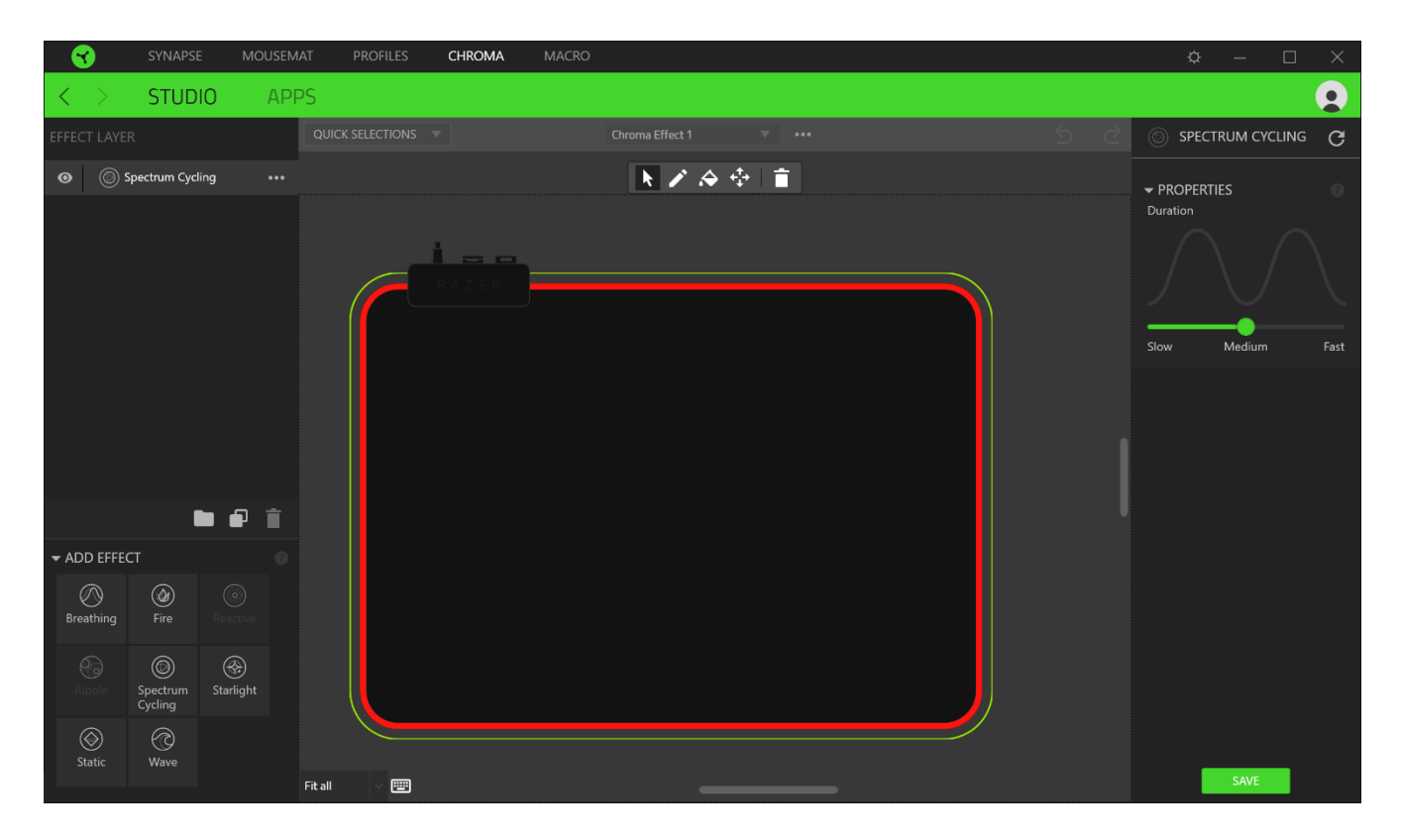

#### **Quick Selections**

The Quick Selections menu are a preset of lighting regions which you can use to easily customize your Razer device. Alternatively, you can individually select an LED by clicking on the area or select multiple LEDs by using click and drag.

### Effect Layer

Lighting effects are arranged in layers wherein the topmost layer takes priority. . You can group multiple lighting effects by clicking the Add Group button ( ) and dragging the layers you want to group to the newly added folder, duplicate a layer by clicking the Copy button ( ), or delete a layer by clicking the Trash button ( ). Some layers may have overlapping effects so you may need to arrange layers in a specific order.

### Add Effect

All supported quick effects are listed under the Add Effect option which you can click to insert onto the Effect Layer. Quick Effects can be edited on the Chroma Studio by allowing you to change its preset color, properties, and playback options.

#### Apps

The Apps subtab is where you can enable or disable third party integrated apps for your Razer Chroma-enabled peripherals. The Apps tab can also direct you to the Chroma Workshop where you can download these third-party apps.

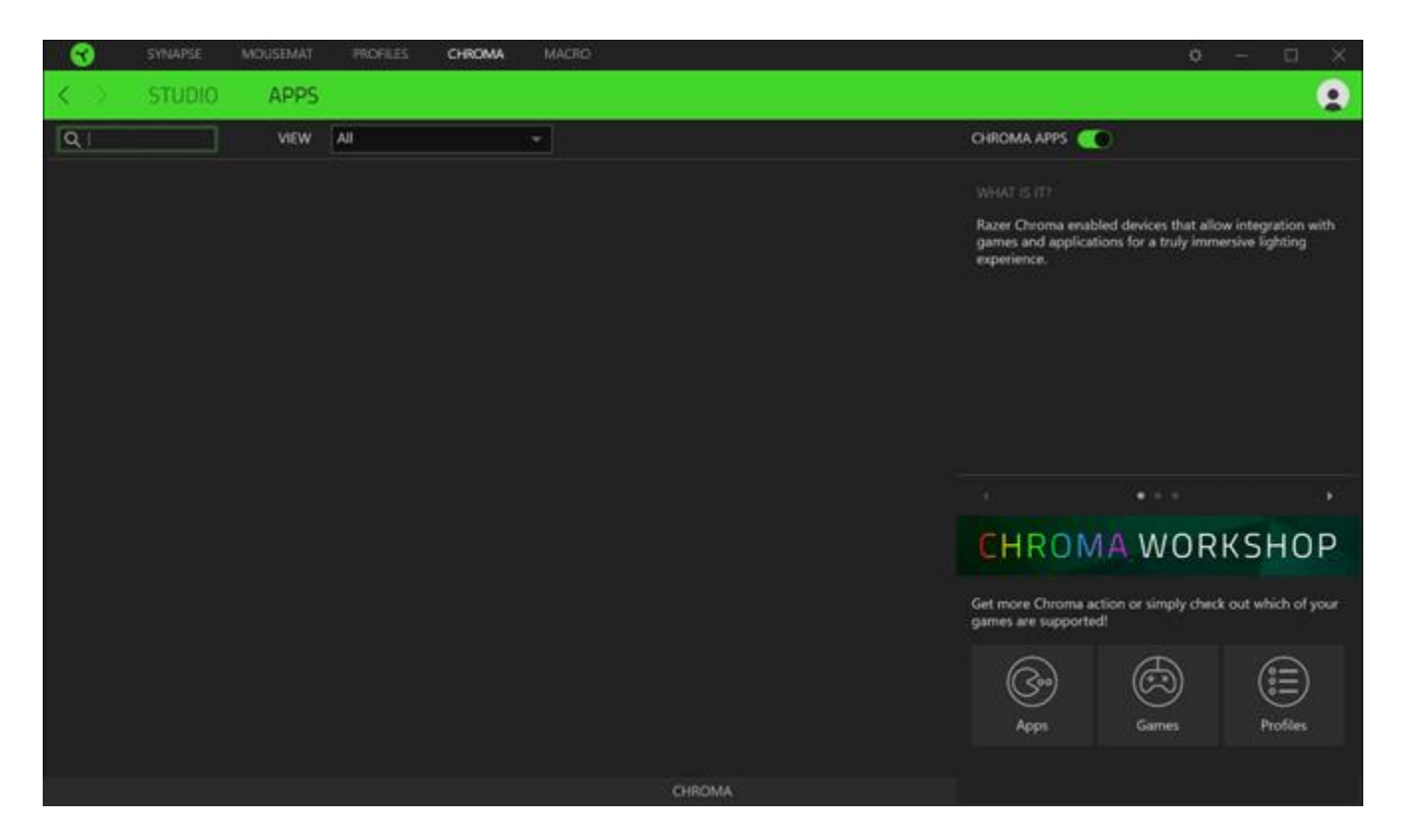

# MACROS TAB

If you need to accurately execute a series of complex commands then you need a Macro. A macro is a set of recorded keystrokes, button presses, and cursor movements. The Macros tab allows you to create, edit, and organize these macros so that you can assign them to your mouse buttons. You can also share macros with others using the import button ( 1) and export button ( 1).

|   | SYNAPSE                      | MOUSEMAT | PROFILES | CHROMA MACRO               |                                                   |              | ¢                                                             | - 🗆 X                |
|---|------------------------------|----------|----------|----------------------------|---------------------------------------------------|--------------|---------------------------------------------------------------|----------------------|
| < | > MY MACF                    | ROS      |          |                            |                                                   |              |                                                               |                      |
|   |                              |          |          |                            |                                                   |              |                                                               |                      |
|   | MACRO LIST                   | Ŀ        | +        | Record 👻 Insert 👻          |                                                   |              | ✓ KEY BINDS                                                   |                      |
|   | Macro 1<br><sup>0 Bind</sup> |          |          |                            |                                                   |              |                                                               |                      |
|   |                              |          |          | Start recording your actic | on sequence or manually insert individual actions |              | There are no keys or buttons<br>your device yet.              | bound to             |
|   |                              |          |          |                            |                                                   |              | Directly create a new key bind<br>clicking + to add a new key | d here by<br>y bind. |
|   |                              |          |          |                            |                                                   |              |                                                               |                      |
|   |                              |          |          |                            |                                                   |              |                                                               |                      |
|   |                              |          |          |                            |                                                   |              |                                                               |                      |
|   |                              |          |          |                            |                                                   |              |                                                               |                      |
|   |                              |          |          |                            |                                                   |              |                                                               |                      |
|   |                              |          |          |                            |                                                   | <u>۵</u> ۵ s | ► PROPERTIES                                                  |                      |

There are also other options available in the macro section such as creating a new macro by clicking the add button (+), delete the current macro by clicking the trash button ( $\blacksquare$ ), and duplicate the current macro using the copy button ( $\Box$ ).

To create a macro, simply select a macro name to store your commands, then click the Record menu. Assign a key or button for the macro on Shortcut Key field, select a delay, and select if you want to include mouse movement tracking. Once you have chosen the settings for the macro, click the Start

button ( START ). After a brief countdown, all your keystrokes and button presses will be recorded on the macro screen. When you are done recording your macro commands, click on the Stop button ( STOP ) to end the session.

|   | SYNAPSE           | MOUSEMAT PROFILES                                                                                                    | CHROMA                | MACRO                                             |                           |                         | ¢ –                                                                                                    |            |
|---|-------------------|----------------------------------------------------------------------------------------------------|-----------------------|---------------------------------------------------|---------------------------|-------------------------|----------------------------------------------------------------------------------------------------|------------|
| < | > MY MACE         | ROS                                                                                                    |                       |                                                   |                           |                         |                                                                                                    |            |
| ſ | MACRO LIST        | ± +                                                                                                    | Record 👻              | Insert 👻                                          | <<br>-                    |                         | ✓ KEY BINDS                                                                                                    | +          |
|   | Macro 1<br>0 Bind | START      Shortcut Key      Delay Settings      Record Delay      O sec Delay      No Delay      Sequence      Mouse Movement Tracking      None      Screen (Absolute Position      Foreground (Relative Pos      Start Point (Mouse Curso | n)<br>sittion)<br>ır) | art recording your action sequence or manually in | nsert individual actions. |                         | There are no keys or buttons bounc<br>your device yet.<br>Directly create a new key bind here<br>clicking + to add a new key bind | l to<br>by |
|   |                   |                                                                                                    |                       |                                                   |                           | <b>₽</b> <sup>0</sup> s | ► PROPERTIES                                                                                                    |            |

Once you have recorded a macro, you may edit the commands you have entered by selecting each command on the macro screen. Each keystroke or button press is arranged sequentially with the first command shown at the top of the screen. The Insert menu allows you to put in additional keystrokes, button presses, type texts, run commands, loop a set of commands, or insert an entire macro group.

| XMACRO LIST       Image: Constrained and the constrained and the constrated and the constrained and the constrated and the con | • | SYNAPSE                         | MOUSEMAT PROF                                                           | ILES CHROMA MACRO                                                |     | ¢ – 0                                                                 | × |
|----------------------------------------------------------------------------------------------------|---|---------------------------------|-------------------------------------------------------------------------|------------------------------------------------------------------|-----|-----------------------------------------------------------------------|---|
| MACRO LIST     Macro 1   Ord   Ind   Ind                                                                                                    | < | > MY MAC                        | ROS                                                                     |                                                                  |     |                                                                       |   |
|                                                                                                    |   | MACRO LIST<br>Macro 1<br>0 Bind | 出<br>(山)<br>(山)<br>(山)<br>(山)<br>(山)<br>(山)<br>(山)<br>(山)<br>(山)<br>(山) | Record  Insert Keystroke Mouse Button Type Text Coop Macro Group | S ≥ | KEY BINDS     PROPERTIES  DELAY 0.076s ACTION      Keystroke     C  D |   |

#### Key Binds

The Key binds option allows you to view the Shortcut Keys for the selected macro.

#### Properties

The Properties option enables you to individually edit commands, adjust their delay, change actions, and also change the total duration of the macro so that it executes faster or slower.

# SETTINGS WINDOW

The Settings window, accessible by clicking the ( $\bigcirc$ ) button on Razer Synapse 3, enables you to configure the startup behavior, change language, view your Razer device's master guide, or perform factory reset on any connected Razer device.

| SYNAPSE MOUSEMAI PROFILES CHROMA MACRO                                                                                                    |                   |
|----------------------------------------------------------------------------------------------------|-------------------|
| K MY MACROS                                                                                                    |                   |
| MACRO LIST Image: Image: | ABINDS + OPERTIES |

#### General tab

The default tab of the Settings window, The General tab enables you to change the software's display language and start-up behavior, or view the master guide of all connected Razer devices.

#### Reset tab

The Reset tab allows you to perform a factory reset on all connected Razer devices with on-board memory. All profiles stored on the selected device's on-board memory will be erased.

Note: Performing a factory reset on devices without on-board memory will only create a new profile for your device on Razer Synapse 3 using the default settings.

#### About tab

The About tab displays brief software information, its copyright statement, and also provides relevant links for its terms of use. You may also use this tab to check for software updates, or as a quick access to Razer's social communities.

# 7. SAFETY AND MAINTENANCE

### SAFETY GUIDELINES

In order to achieve maximum safety while using your Razer Goliathus Chroma, we suggest that you adopt the following guidelines:

Should you have trouble operating the device properly and troubleshooting does not work, unplug the device and contact the Razer hotline or go to <u>support.razer.com</u> for support.

Do not take apart the device (doing so will void your warranty) and do not attempt to operate it under abnormal current loads.

Keep the device away from liquid, humidity or moisture. Operate the device only within the specific temperature range of 0°C (32°F) to 40°C (104°F). Should the temperature exceed this range, unplug and/or switch off the device in order to let the temperature stabilize to an optimal level.

#### MAINTENANCE AND USE

The Razer Goliathus Chroma requires minimum maintenance to keep it in optimum condition. Once a month we recommend you unplug the device from the computer and clean it using a soft cloth or cotton swab to prevent dirt buildup. Do not use soap or harsh cleaning agents.

CAUTION: Do not fold, roll, or compress the mouse mat as doing so may damage the product and void the warranty.

# 8. LEGALESE

### COPYRIGHT AND INTELLECTUAL PROPERTY INFORMATION

©2018 Razer Inc. All rights reserved. Razer, the triple-headed snake logo, Razer logo, "For Gamers. By Gamers.", and "Powered by Razer Chroma" logo are trademarks or registered trademarks of Razer Inc. and/or affiliated companies in the United States or other countries. All other trademarks and trade names are the property of their respective owners and other company and product names mentioned herein may be trademarks of their respective companies.

Windows and the Windows logo are trademarks or registered trademarks of the Microsoft group of companies.

Razer Inc. ("Razer") may have copyright, trademarks, trade secrets, patents, patent applications, or other intellectual property rights (whether registered or unregistered) concerning the product in this guide. Furnishing of this guide does not give you a license to any such copyright, trademark, patent or other intellectual property right. The Razer Goliathus Chroma (the "Product") may differ from pictures whether on packaging or otherwise. Razer assumes no responsibility for such differences or for any errors that may appear. Information contained herein is subject to change without notice.

#### LIMITED PRODUCT WARRANTY

For the latest and current terms of the Limited Product Warranty, please visit <u>razer.com/warranty</u>.

#### LIMITATION OF LIABILITY

Razer shall in no event be liable for any lost profits, loss of information or data, special, incidental, indirect, punitive or consequential or incidental damages, arising in any way out of distribution of, sale of, resale of, use of, or inability to use the Product. In no event shall Razer's liability exceed the retail purchase price of the Product.

### COSTS OF PROCUREMENT

For the avoidance of doubt, in no event will Razer be liable for any costs of procurement unless it has been advised of the possibility of such damages, and in no case shall Razer be liable for any costs of procurement liability exceeding the retail purchase price of the Product.

# GENERAL

These terms shall be governed by and construed under the laws of the jurisdiction in which the Product was purchased. If any term herein is held to be invalid or unenforceable, then such term (in so far as it is invalid or unenforceable) shall be given no effect and deemed to be excluded without invalidating any of the remaining terms. Razer reserves the right to amend any term at any time without notice.